# TRIBUNAL DE JUSTIÇA DO ESTADO DO RIO DE JANEIRO

DGTEC – Diretoria Geral de Tecnologia da Informação

DERUS – Departamento de Relacionamento com o Usuário

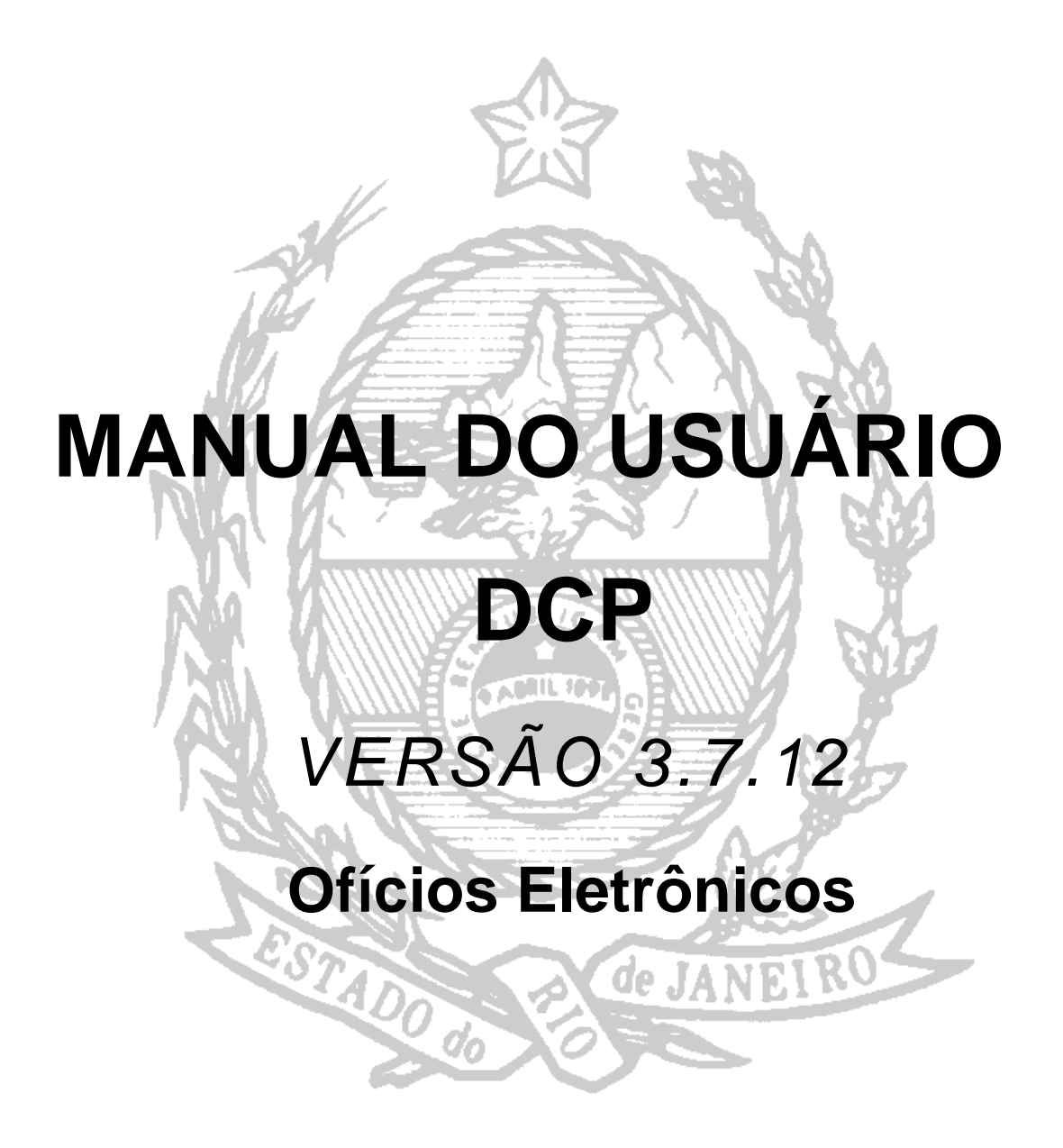

Destina-se ao envio eletrônico das informações pertinentes aos 5 Distribuidores não oficializados da Comarca da Capital: 1º, 2º, 3º, 4º e 9º Ofícios de Registro de Distribuição, ao 1º Ofício de Registro de Distribuição das Comarcas de Niterói e de Campos de Goytacazes, a fim de evitar a utilização de papel.

O Menu "Envio Eletrônico – Ofícios" está liberado para todos os funcionários do cartório para criação, alteração e conferência, mas a função "Enviar" está disponível apenas para os Titulares e os seus Substitutos.

1. Clique em "Envio Eletrônico – Ofícios Eletrônicos" conforme demonstrado abaixo:

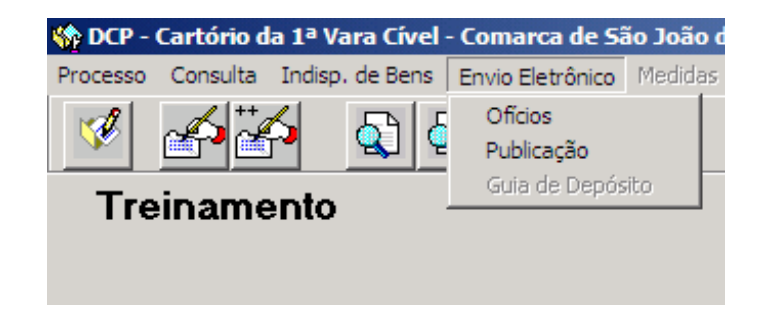

2. O sistema exibirá a janela abaixo:

| 🗟 Controle de Ofícios Eletrônicos                                   | ×                 |
|---------------------------------------------------------------------|-------------------|
| Pesquisa                                                            | ∕ <u>G</u> ravar  |
|                                                                     | /                 |
|                                                                     | <u>Enviar</u>     |
| Urdenação: Situação:                                                | <u>C</u> ancelar  |
| Manual Automatico                                                   | Sai <u>r</u>      |
| Expedir Uricio Data Litação Processo Situação Destinatario Anotação |                   |
|                                                                     | <u>P</u> esquisar |
| Disponível para                                                     | Novo              |
| funcionários                                                        | Visualizar        |
|                                                                     |                   |
|                                                                     | Imprimir          |
|                                                                     | Histórico         |
|                                                                     |                   |
| Total de Ofícios                                                    | A GLAME           |
| Desmar Disponível apenas para os <u>Inclui Att</u> erar Excluir     |                   |
| Process titulares e substitutos.                                    |                   |
| Destinatar                                                          |                   |
| Observação Destinatário Resposta                                    |                   |
|                                                                     | 3                 |
|                                                                     |                   |

# 3. OFÍCIOS ELETRÔNICOS AUTOMÁTICOS:

Os ofícios automáticos de responsabilidade dos cartórios serão criados pelo Sistema sempre que o usuário incluir, alterar ou excluir qualquer um dos seguintes dados:

#### <u>Na Tela de Alterações – dados do processo</u>

- a. Rito;
- b. Tipo de ação;
- c. Valor da causa;
- d. Data de distribuição (Só para os processos antigos);
- e. Peças de Origem (tipo, número, data, e delegacia)
- f. Imóvel constante da Dívida Ativa (número de inscrição, tipo de logradouro, nome do logradouro, número, complemento, bairro, UF, cidade e CEP)
- g. Certidões da Dívida Ativa (número, ano, moeda, valor moeda, valor UFIR, natureza da dívida e número de inscrição do imóvel)
- h. Inclusão de GRERJ (vide localização da guia GRERJ na tela abaixo)
- i. Inclusão de motivo de ausência de GRERJ (vide localização da tabela na tela abaixo)
  - Auditoria Militar
  - Autorização do Juiz Distribuidor
  - Ação Popular
  - Carta precatória
  - Custas do desarq. Em mais de uma guia
  - Declínio de Competência (Fed/Reg/OutraUF)
  - Desarq. a pedido do Estado / Município
  - Desarquivamento Compulsório pelo DEGEA
  - Desarquivamento de Processo Apensado
  - Dúvida (Registro Público)
  - Execução Fiscal
  - GRERJ Município
  - Infância e Juventude
  - Infância e Juventude Infratores
  - Isenção de custas para empresas estatais
  - Justiça Gratuita / Pedido de Gratuidade
  - M.P.
  - Número de Guia Invalido
  - Órfãos e Sucessões (só ao final do proc).
  - Parcelamento de Custas
  - Plantão
  - Por Dependência
  - Recolhido por GREC ou DARJ
  - Recolhimento Protraído
  - Tribunal do Júri

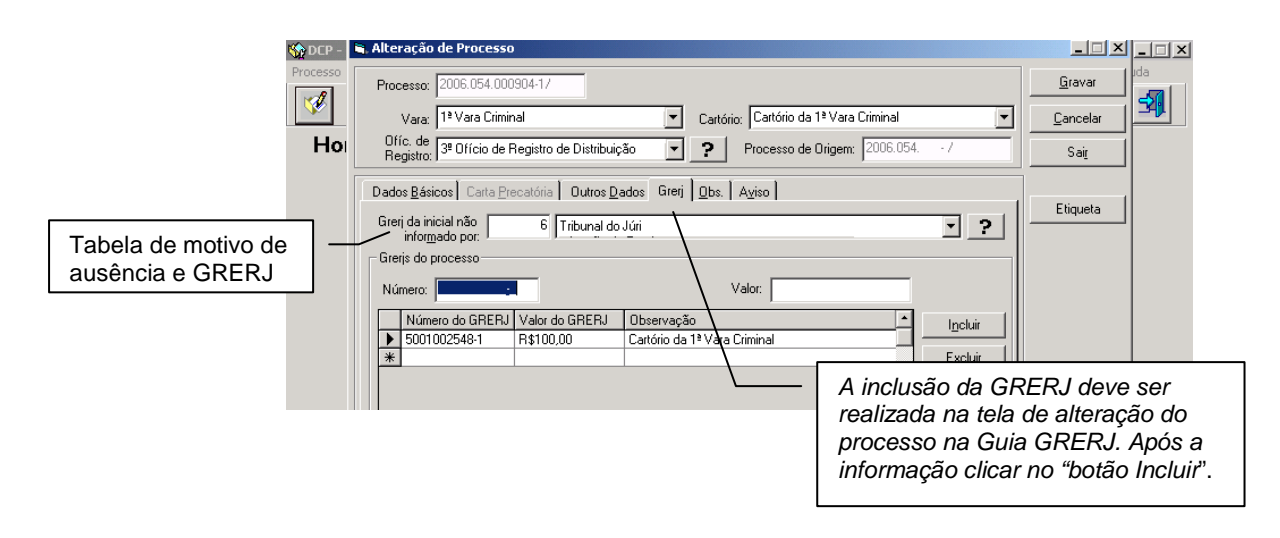

OBS. 1: A Baixa de Processo e a Restauração de Processo, existente no menu <u>Processo / baixa cancelamento / Baixa de Processo</u> - <u>Processo / baixa /</u> <u>cancelamento / Restauração de Processo</u>, não criam ofício automático, é necessário o usuário criar ofício eletrônico manual na tela de "Envio Eletrônico – Ofícios", para que os Registradores possam receber tais informações e anotarem em seus sistemas, certificando automaticamente o sistema DCP quando do retorno do Ofício Cumprido.

OBS. 2: O Cadastramento, Exclusão, Cancelamento ou Restauração de Processo Antigo, que são realizados no sistema pelo usuário do Cartório, gera Ofício Eletrônico Automático.

OBS. 3: Os processos que são incluídos no sistema pelo Setor de Distribuição, somente poderão ser excluídos pelo próprio, devendo a Serventia solicitar a exclusão através de ofício de papel encaminhado aquele Setor. Quando a exclusão do processo for feita o sistema criará o Ofício Eletrônico Automático que aparecerá no dia seguinte no status de 'Criado' na tela de Ofícios Eletrônicos do Cartório ao qual o processo pertence.

#### <u>Na Tela de Alteração – dados do personagem:</u>

- a. Incluir ou alterar nome do personagem;
- b. Incluir ou alterar filiação do personagem;
- c. Incluir ou alterar pessoa jurídica ou física;
- d. Incluir ou alterar a data de nascimento;
- e. Incluir ou alterar a nacionalidade;
- f. Alterar pólo do personagem;

- g. Incluir ou alterar data da denúncia recebida;
- h. Incluir ou alterar tipo do personagem (réu, autor, etc.)
- i. Incluir ou alterar qualquer documentação do personagem
- j. Excluir personagem no menu <u>Processo Baixa e Exclusão de Personagens</u> escolhendo a opção "Exclusão de Personagem".
- k. Cancelamento de Exclusão de Personagem no menu <u>Processo Baixa e Exclusão</u> <u>de Personagens</u> – escolhendo a opção "Cancela Exclusão de Personagem".

<u>OBS:</u> Baixa de Personagem e Restauração de Personagem não geram ofício automático, é necessário o usuário criar ofício eletrônico manual na tela de "Envio Eletrônico – Ofícios"

## Na tela Andamento do Processo:

- a. Anotação Aguardando cumprimento da Pena (Art. 76 da Lei 9099/95)
- b. Anotação da Data do recebimento da queixa ou denúncia
- c. Anotação da Revogação da Suspensão do processo
- d. Anotação da Revogação da Suspensão do Processo (art. 89 da Lei 9099)
- e. Anotação da Sentença criminal
- f. Anotação da Suspensão da execução
- g. Anotação da Suspensão do Processo
- h. Anotação da Suspensão do Processo (Art. 366 CPP) criminal e criminal-júri
- Anotação da Suspensão do Processo (Art. 89 da Lei 9099/95) Criminal e criminal-júri
- j. Anotação de Sentença para competência Empresarial (tipo Decretação de Falência)
- k. Anotação de Sentença por personagem (criminal e criminal-júri)
- I. Anotação do Início da fase de execução
- m. Anotação do Término da Suspensão do Processo (Art. 366 CPP) Criminal e criminal-júri
- n. Anotação do Término da Suspensão do Processo (Art. 89 da Lei 9099/95)
- o. Anotação do Trânsito em Julgado
- p. Anotação do Trânsito em Julgado (Júri) (criminal e criminal-júri)

# <u>OBS.</u>: Toda vez que ocorre exclusão de um destes andamentos o sistema gera ofício automático.

## Outros Procedimentos que geram ofícios automáticos:

- a. Anotação de desmembramento
- b. Cadastramento de Processo Antigo
- c. Anotação somente dos secundários abaixo relacionados:

Declaratória incidental Embargos do devedor Embargos à adjudicação Embargos à arrematação Embargos à arrematação/adjudicação Embargos à concordata Embargos à execução Execução de sentença Execução de obrigação de fazer Execução de prestação alimentícia Execução de sentença Execução provisória Habilitação (Art. 1055 do CPC) Habilitação de crédito Justificação Medida cautelar - alienação de bens apreendidos Medida cautelar incidental Oposição Prestação de contas Produção antecipada de provas Revisão de alimentos provisórios Seqüestro

- d. Alteração dos secundários acima relacionados
- e. Exclusão dos secundários acima relacionados
- f. Cancelamento da Exclusão do processo secundário
- g. Exclusão do processo (quando realizado pelo Setor de Distribuição)
- h. Cancelamento da exclusão do processo (quando for feita pelo Setor de Distribuição)
- i. Cancelamento do Processo (quando for feita pelo Setor de Distribuição)
- j. Restauração do Cancelamento do Processo (quando for feita pelo Setor de Distribuição)

As distribuições que são realizadas diariamente geram ofícios eletrônicos automáticos, e aparecem na tela de Ofícios Eletrônicos dos Cartórios para os quais os processos foram

Distribuídos com o status de 'Criado'.

Toda inclusão ou retificação de dados cadastrais ou lançamento de andamentos processuais no sistema que for excluída no mesmo dia de sua inclusão não gerará ofício eletrônico automático.

É importante ressaltar que o usuário realizará as alterações no sistema, mas os ofícios eletrônicos automáticos não estarão <u>imediatamente</u> disponíveis na tela para consulta. <u>A</u> <u>visualização dos ofícios estará disponibilizada no dia seguinte</u>. Antes, o sistema verificará as alterações realizadas e selecionará aquelas relevantes aos Registradores, gerando ofício automático para cada processo.

Há possibilidade de pesquisar os ofícios automáticos ou manuais por determinado período, por processo ou por ofício. Veja a seguir:

Pesquisa por período:

- Clique na opção "por período",
- Informe a data inicial e data final, (máximo de trinta dias para pesquisa)
- Clique no botão "pesquisar" ou na tecla TAB do teclado

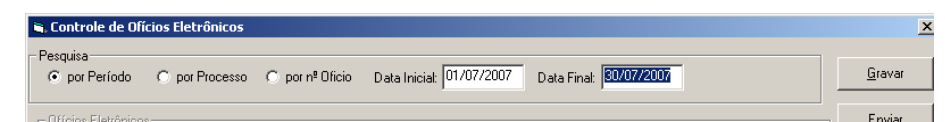

Pesquisa por processo:

- Clique na opção "por processo"
- Informe o número do processo,
- Clique no botão "pesquisar" ou na tecla TAB do teclado

| 🖷 Controle de Ofícios Eletrônicos                                                    | ×              |
|--------------------------------------------------------------------------------------|----------------|
| Pesquisa<br>C por Período ⊙ por Processo C por № Oficio Processo: 2007.054.000024-6/ | <u>G</u> ravar |
| Ofícios Eletrônicos                                                                  | Enviar         |

Pesquisa por número do ofício:

- Clique na opção por número de ofício
- Informe o número do ofício
- Clique no botão "pesquisar" ou na tecla TAB do teclado

| 🗟 Controle de Ofícios Eletrônicos                                         |                |  |  |  |
|---------------------------------------------------------------------------|----------------|--|--|--|
| Pesquisa<br>C por Período C por Processo I por nº Oficio Nº Oficio: 13371 | <u>G</u> ravar |  |  |  |
| Officia Flaterian                                                         | Envior         |  |  |  |

Veja o botão histórico que também permite a pesquisa das datas dos envios dos ofícios eletrônicos para os Registradores:

| ۹,   | Cont   | role de (   | Dfícios Elet | rônicos      |                       |                 |                                       |                       | 2              |
|------|--------|-------------|--------------|--------------|-----------------------|-----------------|---------------------------------------|-----------------------|----------------|
| - Pe |        | a           |              |              |                       |                 |                                       |                       |                |
|      | 🖲 ро   | r Período   | O por        | Processo C   | ) por nº Oficio 🛛 Dat | a Inicial: 01/0 | 08/2007 Data Final: 27/08/2007        |                       | <u>G</u> ravar |
|      |        |             |              |              |                       | ,               | , ,                                   |                       |                |
| Г    | Ofício | is Eletrôni | cos          |              |                       |                 |                                       |                       | <u>E</u> nviar |
|      | Orde   | enação:     |              |              | ▼ Situação            | c 📃             | <ul> <li>.</li> </ul>                 |                       | Cancelar       |
| l í  |        | Manua       |              | Automático   | ר                     |                 |                                       |                       |                |
|      |        |             | ·            |              | 1                     |                 | <b>I-</b>                             |                       | Sair           |
|      |        | Expedir     | Ofício       | Data Criação | Processo              | Situação        | Destinatário                          | Anotação              |                |
|      |        |             | 25231341     | 01/08/2007   | 1998.001.133348-0     | Cumprido        | 1º Ofício de Registro de Distribuição | Baixa por Extinção de |                |
|      |        |             | 25232701     | 01/08/2007   | 2007.001.065908-3     | Cumprido        | 1º Ofício de Registro de Distribuição | Baixa para Redistribu | Permiser       |
|      |        | ∖∟г         | 25232711     | 101/08/2007  | 2007.001.080034-0     | Cumprido        | 2º Ofício de Registro de Distribuição | Baixa para Redistribu | Teadhisai      |
|      |        |             | 1 - 0        | liaup r      | a linha do            | nprido          | 3º Ofício de Registro de Distribuição | Baixa para Redistribu | Nouo           |
|      |        |             | 1 - C        | inque i      |                       | nprido          | 1º Ofício de Registro de Distribuição | Baixa para Redistribu | 1000           |
|      |        |             | ofíci        | o que c      | leseia                | nprido          | 4º Ofício de Registro de Distribuição | Baixa para Redistribu |                |
|      |        |             | ••.          |              |                       | nprido          | 2º Ofício de Becistro de Distribuição | Raiva nor Eutineão de | ⊻isualizar     |
|      |        |             | pesc         | luisar       |                       | nprido          | <sup>3º Off</sup> 2 – Anós clic       | nueno ⊫—              |                |
|      |        |             | •            |              |                       | nprido          |                                       |                       | N Investoria   |
|      |        |             | 25243871     | 01708/2007   | 1975.001.707025-7     | Cumprido        | 2º offe botão históri                 | co l≝∐                |                |
|      |        |             | 25250571     | 01/08/2007   | 1987.001.905671-5     | Enviado         | 4º Off                                | de 📗                  |                |
|      |        |             | 25301061     | 02/08/2007   | 2004.001.099830-1     | Cumprido        | 4º Ofí                                |                       | Listéries      |
|      |        |             | 25305381     | 02/08/2007   | 1998.001.166651-0     | Cumprido        | 1º Ofício de Registro de Distribuição | Baixa por Extinção d  | nistorico      |
|      |        |             | 25305391     | 02/08/2007   | 2000.001.033089-5     | Cumprido        | 2º Ofício de Registro de Distribuição | Baixa por Extinção d  | 0.000          |

O sistema abrirá a tela a seguir, onde poderemos verificar a data da criação do ofício, a data da expedição do ofício, a data em que o ofício foi enviado aos Registradores e o nome do arquivo que o enviou e a data do cumprimento do ofício e o nome do arquivo pelo qual o Registrador cumpriu o ofício. Observe:

| Nº Ofício: 2                                 | Arqu<br>o ofí<br>Regi                                                                    | Arquivo que enviou<br>o ofício ao<br>Registrador para |                                                     |                                        |                  |                                     |
|----------------------------------------------|------------------------------------------------------------------------------------------|-------------------------------------------------------|-----------------------------------------------------|----------------------------------------|------------------|-------------------------------------|
| Situação                                     | Data                                                                                     | Observações TJ                                        | Observações Ord                                     | Aquivo                                 | cum              | primento                            |
| Eriado     Expedido     Enviado     Cumprido | 01/08/2007 12:42:59<br>01/08/2007 12:42:59<br>02/08/2007 08:01:03<br>08/08/2007 06:10:36 |                                                       |                                                     | pieri-1ord 200708<br>1ord-pieri 200708 | 01.xml<br>03.xml | 1º Of CAP<br>1º Of CAP<br>1º Of CAP |
| bserve as                                    | "situações" (                                                                            | lo ofício:                                            | Arquivo que devo<br>ofícios ao TJ<br>devidamente cu | lveu o<br>mprido                       | /                |                                     |

- <u>Criado</u> Situação dos ofícios criados (automático ou manual) e disponíveis para análise do responsável do cartório. Sendo certo que após dois dias de criados, caso não sejam enviados pelo Responsável pela Serventia, os ofícios automáticos serão enviados pelo sistema aos Registradores.
- <u>Expedido</u> Situação do ofício após o Escrivão autorizar o envio do mesmo (clicar no botão enviar).
- <u>Enviado</u> Situação após o envio do ofício, quando o Registro de Distribuição recebe o ofício efetivamente pelo sistema.
- **<u>Cumprido</u>** Situação após a resposta do Registro, informando o cumprimento.
- <u>Devolvido</u> Situação do Oficio após a resposta do Registro, informando não ter cumprido e o motivo do não cumprimento.

Após a disponibilidade do ofício automático pelo sistema no prazo de um dia, o usuário verificará os ofícios que foram criados automaticamente através do botão "Visualizar" na tela de "Controle de Ofícios Eletrônicos". Veja tela a seguir:

| por P   | 'eríodo   | C por        | Processo C   | ) por nº Oficio Data | a Inicial: 01/ | 08/2007 Data Final: 24/08/200        | 07                       | <u>G</u> ravar |
|---------|-----------|--------------|--------------|----------------------|----------------|--------------------------------------|--------------------------|----------------|
| ícios E | Eletrônio | 008          |              | _                    |                |                                      |                          | <u>E</u> nviar |
| Irdena  | ição:     |              |              | ▼ Situação:          |                | <u>`</u>                             |                          | Cancelar       |
| N       | vlanual   |              | Automático   | 1                    |                |                                      |                          |                |
| E>      | kpedir    | Ofício       | Data Criação | Processo             | Situação       | Destinatário                         | Anotação 🔺               | ] Sag          |
|         |           | 26671641     | 23/08/2007   | 2007.001.093250-4    | Criado         | 9º Ofício de Registro de Distribuiçã | šo                       |                |
|         |           | 26672141     | 23/08/2007   | 2007.001.120048-3    | Criado         | 9º Ofício de Registro de Distribuiçã | io                       |                |
|         |           | 26672231     | 23/08/2007   | 2007.001.120524-9    | Criado         | 9º Ofício de Registro de Distribuiçã | io                       | Pesquisar      |
|         |           | 26672291     | 23/08/2007   | 2007.001.120619-9    | Criado         | 9º Ofício de Registro de Distribuiçã | ă0                       |                |
|         |           | 26672301     | 23/08/2007   | 2007.001.120620-5    | Criado         | 9º Ofício de Registro de Distribuiçã | šo                       | Novo           |
|         |           | 26672321     | 23/08/2007   | 2007.001.120627-8    | Criado         | 9º Ofício de Registro de Distribuiçã | šo                       |                |
|         |           | 26672331     | 23/08/2007   | 2007.001.120631-0    | Criado         | 9º Ofício de Registro de Distribuiçã | šo                       | , Visualizar   |
|         |           | 26672801     | 23/08/2007   | 2007.001.122109-7    | Enviado        | 9º Ofício de Registro de Distribuiçã | šo                       |                |
|         |           | 26673071     | 23/08/2007   | 2007.001.122344-6    | Enviado        | 9º Ofício de Registro de Distribuiçã | šo                       |                |
|         |           | 26673291     | 23/08/2007   | 2007.001.122464-5    | Enviado        | 9º Ofício de Registro de Distribuiçã | šo                       | I Imprimir     |
|         |           | 26673531     | 23/08/2007   | 2007.001.122611-3    | Enviado        | 9º Ofício de Registro de Distribuiçã | ăo                       |                |
|         | λ I       | 26673661     | 23/08/2007   | 2007.001.122680-0    | Enviado        | 9º Ofício de Registro de Distribuiçã | io                       |                |
|         | $\Box$    | 26673911     | 23/08/2007   | 2007.001.122797-0    | Enviado        | 9º Ofício de Registro de Distribuiçã | io 📃                     | Histórico      |
|         |           |              |              |                      |                |                                      | -                        |                |
| otal (  | de Ofi    | cioe: 263    | Cliau        | e na linha d         | o oficio       | ) [                                  | <u> </u>                 | J <b>∦</b>     |
|         |           | . 203        |              | loooio vorifi        |                | Em se                                | auida 🗕 🗕                | ₽              |
| esmar   | rca Too   | dos Mar      | que a        | ieseja veriin        | Jai.           |                                      | guiua, <sub>keluir</sub> |                |
|         |           | 7 001 1000   |              |                      |                | l clique no                          | botão                    |                |
| ocess   | :0 200    | 17.001.1223  |              |                      |                | "Vieweli-ed                          |                          |                |
| tinata  | rio Ofic  | cio de Regis |              |                      |                | visualizar                           |                          |                |
|         | - X - D - | atia at ésia |              |                      | ,,             |                                      |                          |                |
| servaç  | çao De    | stinatario   |              |                      | Hesp           | osta L                               |                          | _              |
|         |           |              |              |                      | (B)            |                                      | 10000                    |                |

O sistema mostrará o status do processo antes e depois das alterações. Ressaltamos que este procedimento só se dará para os ofícios automáticos! No ofício manual o botão "Visualizar" fica desabilitado, pois o usuário visualiza o tipo de ofício manual criado. Ex: Ofício de Baixa de Processo.

Tela de visualização de um ofício automático:

| Visualizador de Ofícios Eletrônicos  Ofício nº.  4821  Visualizador                                                                  |                                                                                                   |                                         |
|----------------------------------------------------------------------------------------------------|---------------------------------------------------------------------------------------------------|-----------------------------------------|
| Antigo<br>▲ Acţão : Art. 155, § 3ª do CP - Furto de energia<br>elétrica e outras com valor econômico<br>Personagem<br>Nome : R0BERTO | Novo<br>Ação : Art. 155, caput do CP - Furto<br>Personagem<br>Nome : ROBERTO                      |                                         |
| Personagem<br>Nome : RICARDD                                                                                                    | Nome do Mãe : MARIA<br>Personagem<br>Nome : RICARDO<br>Nome do Pai: JOÃO<br>Nome do Mãe : IDALINA | Neste<br>exemplo,<br>foram<br>incluídas |
| Endereço                                                                                                    | Endereço<br>Tipo : Residencial<br>Endereco : Travessa São João, 23                                | informações<br>sobre um<br>personagem.  |
|                                                                                                    | Cidade : São Gonçalo<br>Cep : 24410400                                                            |                                         |
|                                                                                                    | Documento<br>Tipo : Cadastro de Pessoa Física<br>Número : 11111.111.111-11                        | Sair                                    |

O Escrivão, ou RE, então, deverá verificar os ofícios criados automaticamente e, em até dois dias úteis, determinar aqueles que deverão ser enviados eletronicamente. Para tanto, deverá selecionar os ofícios clicando na *check box* ao lado do número destes, conforme demonstrado abaixo:

| ୍    | uisa<br>por Período | O por    | Processo C   | ) por nº Oficio | Data     | Inicial: 24/1 | 08/2007 Data Final: 27/08/2007        | _          |      | <u>G</u> ravar |
|------|---------------------|----------|--------------|-----------------|----------|---------------|---------------------------------------|------------|------|----------------|
| Ofíc | cios Eletrôni       | cos      |              |                 |          |               |                                       |            |      | <u>E</u> nviar |
| 0r   | denação:            |          |              | ₹ s             | ituação: | Criado        | <b>▲</b> う                            |            |      | Cancelar       |
| ╞╴   | Manua               |          | Automático   |                 |          |               | <b>1</b>                              |            |      | Sair           |
| IL   | Expedir             | Ofício   | Data Criação | Processo        |          | Situação      | Destinatário                          | Anotação   |      | ·              |
|      |                     | 26721411 | 24/08/2007   | 1999.001.075    | 5780-7   | Criado        | 9º Ofício de Registro de Distribuição |            |      |                |
| ۱L   |                     | 26728501 | 24/08/2007   | 2007.001.120    | 0779-9   | Criado        | 9º Ofício de Registro de Distribuição |            |      |                |
|      |                     | 26728531 | 24/08/2007   | 2007.001.120    | )829-9   | Criado        | 9º Ofício de Registro de Distribuição |            |      | Pesquisi       |
|      |                     | 26728581 | 24/08/2007   | 2007.001.121    | 068-3    | Criado        | 9º Ofício de Registro de Distribuição |            |      |                |
|      |                     | 26728601 | 24/08/2007   | 2007.001.1      |          |               |                                       |            |      | 9              |
|      |                     | 26728621 | 24/08/2007   | 2007.001.1      | Clic     | car ao        | lado do nº. do oficio                 | aue desei  | a en | iviar 📘        |
|      |                     |          |              |                 |          |               |                                       | 90.0 0.000 |      |                |

O sistema possibilita o envio de todos os ofícios de uma só vez, através do botão "Marcar Todos".

Para finalizar, clique no botão "Enviar". O status dos ofícios passará de "Criado" para "Expedido":

| 🖏 Co      | ntrole de           | Ofícios Elel | rônicos        |                               |          |                                       |          | ×          |          |
|-----------|---------------------|--------------|----------------|-------------------------------|----------|---------------------------------------|----------|------------|----------|
| Pesq<br>© | uisa<br>por Período | o O por      | <u>G</u> ravar |                               |          |                                       |          |            |          |
| _ Off     | cios Eletrôn        | icos         | Enviar         |                               |          |                                       |          |            |          |
| 0         | denação:            |              |                | <ul> <li>Situação:</li> </ul> | Expedido | - <u>`</u>                            |          | Cancelar   | - Enviar |
|           | Manua               | <u> </u>     | Automático     | L                             |          |                                       |          | Sair       |          |
|           | Expedir             | Ofício       | Data Criação   | Processo                      | Situação | Destinatário                          | Anotação |            |          |
|           |                     | 26724091     | 24/08/2007     | 2005.001.138838-7             | Expedido | 9º Ofício de Registro de Distribuição |          |            |          |
|           |                     | 26727501     | 24/08/2007     | 2007.001.086579-5             | Expedido | 9º Ofício de Registro de Distribuição |          |            |          |
|           |                     | 26728991     | 24/08/2007     | 2007.001.122897-3             | Expedido | 9º Ofício de Registro de Distribuição |          | Pesquisar  |          |
|           |                     | 26729221     | 24/08/2007     | 2007.001.123042-6             | Expedido | 9º Ofício de Registro de Distribuição |          |            |          |
|           |                     | 26729271     | 24/08/2007     | 2007.001.123072-4             | Expedido | 9º Ofício de Registro de Distribuição |          | Novo       |          |
|           |                     | 26729311     | 24/08/2007     | 2007.001.123110-8             | Expedido | 9º Ofício de Registro de Distribuição |          |            |          |
|           |                     | 26729561     | 24/08/2007     | 2007.001.123357-9             | Expedido | 9º Ofício de Registro de Distribuição |          | Visualizar |          |

Após o recebimento pelos Ofícios de Registro no dia seguinte, o status será alterado para "Enviado", sendo necessária à consulta constante, a fim de verificar se os procedimentos foram ou não cumpridos.

**<u>OBS.</u>**: Não é possível excluir ofício eletrônico automático, se caso o escrivão verificar que houve algum erro de inclusão/alteração de dados, deve ser corrigido nas próprias telas de alteração/andamento do processo, o que criará novo ofício automático.

# 4. OFICIOS ELETRÔNICOS MANUAIS:

São utilizados para os procedimentos que não permitem o envio de ofício eletrônico automático. É denominado ofício "manual" porque é o usuário quem cria o ofício, indicando o nº. do processo, o nome do personagem (se for o caso) e o motivo do ofício manual (tipo de anotação a ser feita no processo ou no personagem).

## **OFÍCIOS MANUAIS DO PROCESSO:**

O usuário deve acessar a tela de "Envio eletrônico – Ofícios" e Clicar no botão "NOVO", conforme demonstrado abaixo:

| 🖷 Controle de Ofícios Eletrônicos                                             | ×                 |
|-------------------------------------------------------------------------------|-------------------|
| Pesquisa © por Período C por Processo C por nº Oficio Data Iniciat Data Finat | <u>G</u> ravar    |
| C Officios Eletrônicos                                                        | <u>E</u> nviar    |
| Ordenação: 🔽 Situação: 🔽 ?                                                    | <u>C</u> ancelar  |
| Manual Automático                                                             | Sair              |
| Expedir Ofício Data Criação Processo Situação Destinatário Anotação           |                   |
|                                                                               | <u>P</u> esquisar |
|                                                                               | <u>N</u> ovo      |
|                                                                               | ⊻isualizar        |
|                                                                               | Imprimir          |
|                                                                               | 1.14.1111         |
|                                                                               | Histórico         |
| Total de Officios                                                             | VerXML            |
| Desmarca Todos Incluir Alterar Excluir                                        |                   |
| Processo 2007.001 / Personagem                                                |                   |
| Destinatario                                                                  |                   |
| Observação Destinatário Resposta                                              |                   |
|                                                                               | *                 |

O sistema habilitará os seguintes campos:

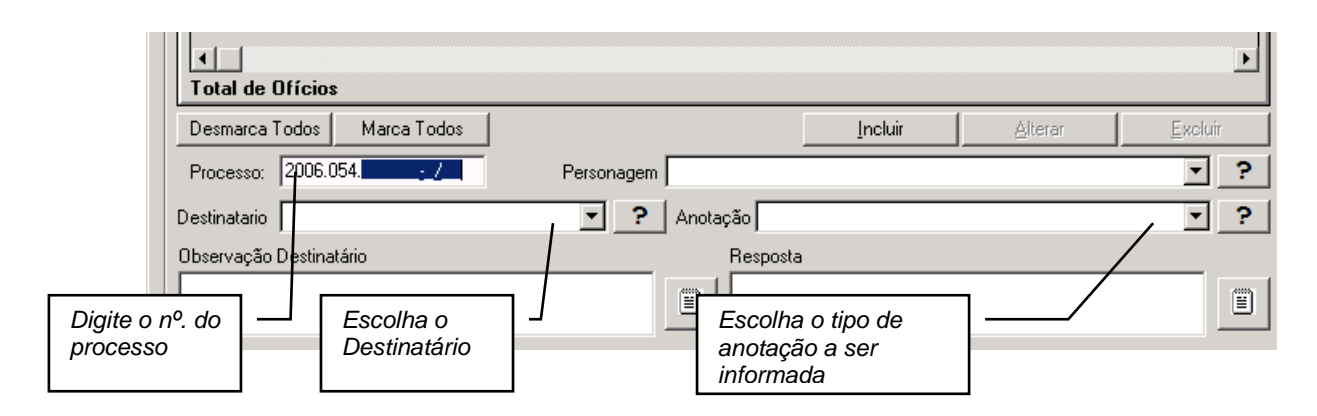

Com os campos informados, o sistema mostrará a janela preenchida. Observe:

| Total de Ofícios: 3      Desmarca Todos Marca Todos      Processo 2006.054.000904-1/      Personagem | 13<br>44<br>7<br>6<br>30<br>28<br>5 | Baixa no Reg. por Arquiv. Peças Inform./ Inq. Policial<br>Baixa no Registro por Arquiv. de Peças Informativas<br>Baixa para Redist. ou por Decl. de Competência<br>Baixa pelo Cumprimento da Carta Prec.<br>Baixa pelo Provimento 33/2000<br>Baixa por Extinção da Punibilidade<br>Baixa por Extinção do Processo |   |  |
|----------------------------------------------------------------------------------------------------|-------------------------------------|----------------------------------------------------------------------------------------------------|---|--|
| Destinatario Oficio de Registro de Distribuição 🔽 🕐 Anotação Destinatário Re                         | 59<br>sposta                        | Cancel. da Anotação da Baixa de Processo/Cart. Prec.                                                                                                    | • |  |

As anotações referentes ao processo são:

- Anotação de encerramento da insolvência
- Anotação de cancelamento da insolvência
- Anotação da execução de honorários advocatícios
- Baixa no registro por arquivamento de peças informativas
- Baixa no registro por arquivamento de peças informativas ou de inquérito policial
- Baixa para Redistribuição ou por Declínio de Competência
- Baixa pela Devolução da Carta Precatória
- Baixa pelo Cumprimento de Medidas Preparatórias
- Baixa pelo Provimento 33/2000
- Baixa por Absolvição
- Baixa por Extinção do Processo
- Baixa no Registro por Rejeição da Queixa/Denúncia"
- Cancelamento da anotação da baixa de processo/Carta Precatória
- Cancelamento da anotação da restauração de processo
- Cancelamento da anotação de cancelamento da insolvência

#### MANUAL DCP- Ofícios Eletrônicos- 3.7.12 / DERUS

- Cancelamento da anotação de encerramento da insolvência
- Cancelamento da anotação da execução de honorários advocatícios
- Cancelamento do processo por determinação judicial
- Restauração da Distribuição por determinação judicial

Após escolher o tipo de anotação, clique em "Incluir". Os dados serão exibidos na tela conforme demonstrado abaixo:

| 🖷, Controle de Ofícios Eletrônicos                                                                                                    | X              |
|----------------------------------------------------------------------------------------------------|----------------|
| Pesquisa<br>© por Período C por Processo C por nº Oficio Data Inicial: Data Final:                                                                                                    | <u>G</u> ravar |
| Ofícios Eletrônicos                                                                                                    | <u>E</u> nviar |
| Ordenação: Situação: 💽 ?                                                                                                    | Cancelar       |
| Manual Automático                                                                                                    |                |
| Expedir         Officio         Data Criação         Processo         Situação         Destinatário         Anotação           Image: Image: Ima | Sair           |
|                                                                                                    | Pesquisar      |
|                                                                                                    | Novo           |
|                                                                                                    | ⊻isualizar     |
|                                                                                                    | Imprimir       |
|                                                                                                    | Histórico      |
| Total de Ofície: 1                                                                                                    |                |
| Desmarca Todos Marca Todos Excluír Alterar Excluír                                                                                                    |                |
| Processo 2007.054 / Personagem                                                                                                    |                |
| Destinatario   Anotação  ?                                                                                                    |                |
| Observação Destinatário Resposta                                                                                                    |                |
| E                                                                                                    | *              |

Após incluir as anotações, clique em "Gravar". Os números dos ofícios eletrônicos criados são visualizados ao lado do número do processo.

| I | 🐂 Co    | ontrole de Ofí    | cios Eletrônicos |                |           |                |                                       |                        |   | ×                 |
|---|---------|-------------------|------------------|----------------|-----------|----------------|---------------------------------------|------------------------|---|-------------------|
|   | - Peso  | uisa              |                  |                |           |                |                                       |                        |   |                   |
|   | $\odot$ | por Período       | C por Processo   | o ⊂ por nº Of  | icio Dat  | a Inicial: 27/ | 08/2007 Data Final: 27/08/2007        | -                      |   | <u>G</u> ravar    |
| L |         |                   |                  |                |           | ,              |                                       |                        |   |                   |
|   | _ Ofi   | ícios Eletrônico: | \$               |                |           |                |                                       |                        |   | <u>E</u> nviar    |
|   | 0       | Irdenação:        |                  | -              | Situação  | :              | <b>→</b> ?                            |                        |   |                   |
|   |         | Manual            | Automá           |                |           |                |                                       |                        |   | Lancelar          |
|   |         | manuai            |                  | RCO            |           |                |                                       |                        | 1 | Sair              |
|   |         | Expedir 0         | fício 🖌 Data Cr  | iação Processo |           | Situação       | Destinatário                          | Anotação               |   |                   |
|   |         | 10                | 3431 🛑 27/08/2   | 2007 2007.054  | .000025-8 | Criado         | 1º Ofício de Registro de Distribuição | Baixa do Processo Secu |   |                   |
|   |         |                   |                  |                |           |                |                                       |                        |   | <u>P</u> esquisar |
|   |         |                   |                  |                |           |                |                                       |                        |   | Novo              |

<u>Obs</u>.: É importante ressaltar que os números dos ofícios eletrônicos não seguem a numeração dos ofícios normais da serventia.

A numeração é única para todas as serventias.

Após clicar no botão "Marcar Todos", a coluna "Enviar" ficará com todos os ofícios marcados:

| Expedir (                                             |                  | Automático   | - Situaçao.       | Tenado   | £_                                    |                        | Га                     |
|-------------------------------------------------------|------------------|--------------|-------------------|----------|---------------------------------------|------------------------|------------------------|
| Expedir (                                             |                  | Automatico   |                   |          |                                       |                        |                        |
| Expedir (                                             |                  |              |                   |          |                                       |                        | 1                      |
|                                                       | Ofício           | Data Criação | Processo          | Situação | Destinatário                          | Anotação               |                        |
| ▶ ▼ 1                                                 | 13431            | 27/08/2007   | 2007.054.000025-8 | Criado   | 1º Ofício de Registro de Distribuição | Baixa do Processo Secu |                        |
|                                                       | 13441            | 27/08/2007   | 2007.054.000025-8 | Criado   | 1º Ofício de Registro de Distribuição | Baixa de Personagem po |                        |
| <b>▼</b> 1                                            | 13451            | 27/08/2007   | 2007.054.000025-8 | Criado   | 1º Ofício de Registro de Distribuição | Cancelamento da Anota  | Ees                    |
|                                                       |                  |              |                   |          |                                       |                        | <u>⊻</u> js<br><br>His |
|                                                       |                  |              |                   |          |                                       |                        |                        |
| ∢  <br>Fotal de Ofíc                                  | cio: O           |              |                   |          |                                       | Þ                      |                        |
| <b>∢   </b><br>F <b>otal de Ofíc</b><br>Desmarca Todo | cio: O<br>os (Ma | arca Todos   |                   |          | Incluir <u>A</u> lterar               | <u> </u>               |                        |

Clique em **"Enviar".** A coluna "situação" será alterada para "Expedido", conforme demonstrado abaixo:

| 💐 Controle de Ofícios Eletrôn        | nicos                          |                   |                                    |                        | ×              |  |  |  |  |  |  |
|--------------------------------------|--------------------------------|-------------------|------------------------------------|------------------------|----------------|--|--|--|--|--|--|
| Pesquisa<br>© por Período O por Proc | ocesso 🔿 por nº Oficio Data    | Inidial: 27/08/20 | 007 Data Final: 27/08/2007         | 1                      | <u>G</u> ravar |  |  |  |  |  |  |
| Ofícios Eletrônicos                  |                                | 1                 |                                    |                        | <u>E</u> nviar |  |  |  |  |  |  |
| Ordenação:                           | Ordenação: Situação: Expedito: |                   |                                    |                        |                |  |  |  |  |  |  |
| Manuai Au                            | utomatico                      |                   |                                    |                        | Sair           |  |  |  |  |  |  |
| Expedir Ofício Da                    | ata Criação Processo           | Situação Des      | stinatário                         | Anotação               |                |  |  |  |  |  |  |
| 13431 27/                            | 7/08/2007 2007.054.000025-8    | Expedido 1º0      | )fício de Registro de Distribuição | Baixa do Processo Secu |                |  |  |  |  |  |  |
| 13441 27/                            | 7/08/2007 2007.054.000025-8    | Expedido 1º0      | )fício de Registro de Distribuição | Baixa de Personagem pe |                |  |  |  |  |  |  |
| 13451 27/                            | 7/08/2007 2007.054.000025-8    | Expedido 1º0      | Ofício de Registro de Distribuição | Cancelamento da Anota  | Pesquisar      |  |  |  |  |  |  |
|                                      |                                |                   |                                    |                        | Novo           |  |  |  |  |  |  |
|                                      |                                |                   |                                    |                        |                |  |  |  |  |  |  |

Após o recebimento pelos Ofícios de Registro, o status será alterado para "Enviado", sendo necessário consultar constantemente para verificar se os procedimentos foram ou não cumpridos.

Caso seja necessário excluir um ofício manual, o sistema só permitirá a exclusão se o mesmo estiver com o status de criado, expedido ou devolvido, bastando clicar na linha do mesmo, clicar no botão "Excluir", e após no botão "Gravar", conforme tela a seguir:

| a, Controle de Ofícios Eletrônicos Pesquisa                                                                                                    | <u>G</u> ravar<br><u>E</u> nviar |
|----------------------------------------------------------------------------------------------------|----------------------------------|
| Ordenação: Situação: Expedido Gravar"                                                                                                    | <u>C</u> ancelar                 |
| Manual         Automático           Expedir         Ofício         Data Criação         Processo         Situação         Destinatário         Anotação           ▶         13431         27/08/2007         2007.054.000025-8         Expedido         1º Ofício de Registro de Distribuição         Baixa do Processo Seci           ■         13441         27/08/2007         2007.054.000025-8         Expedido         1º Ofício de Registro de Distribuição         Baixa do Processo Seci           ■         13441         27/08/2007         2007.055.000025-9         Expedido         1º Ofício de Registro de Distribuição         Baixa de Personagem pri | Sai <u>r</u><br>Pesquisar        |
| L 13451 2//08/2007 2007/054.000025-8 Expedido 1ª Unicio de riegistro de Distribuição Lancelamento da Anota                                                                                                    | Novo                             |
| 1 - Após<br>selecionar o<br>processo clique no                                                                                                    | ⊻isualizar<br><u>I</u> mprimir   |
| botão "Excluir"                                                                                                    | Histórico                        |
| Total de Officio: 0                                                                                                    |                                  |
| Desmarca Todos Incluir Alterar Excluir                                                                                                    |                                  |
| Processo   2007. Ub4.000025-87 Personagem<br>Destinatario [Oficio de Registro de Distribuição ] Anotação 91 Baixa do Processo Secundário ] ?<br>Observação Destinatário Resposta                                                                                                    |                                  |
|                                                                                                    | 3                                |

O sistema excluirá o oficio eletrônico manual selecionado.

# 4.2. OFÍCIOS MANUAIS DO PERSONAGEM:

Clique no botão "NOVO", conforme demonstrado abaixo:

| 🖷 Controle de Ofícios Eletrônicos                                             |                  | x |
|-------------------------------------------------------------------------------|------------------|---|
| Pesquisa © por Período C por Processo C por nº Oficio Data Inicial Data Final | <u>G</u> ravar   |   |
| COfficios Eletrônicos                                                         | <u>E</u> nviar   |   |
| Ordenação:                                                                    | <u>C</u> ancelar |   |
| Manual Automatico                                                             | Sair             |   |
|                                                                               |                  |   |
|                                                                               | Pesquisar        |   |
|                                                                               | Novo             |   |
|                                                                               | Vierralizar      |   |

O sistema habilitará os seguintes campos:

| Digite o nº do | Total de Ofícios                                | Escolha o<br>destinatário. |                 | ×                      |
|----------------|-------------------------------------------------|----------------------------|-----------------|------------------------|
| processo.      | Desmarca Todos Marca Todos                      | doomidanoi                 | Incluir Alterar | Excluir                |
|                | Processo 2006.054.000245-1/                     | Personagem                 |                 | ✓ ?                    |
|                | Destinatario Oficio de Registro de Distribuição | Ana Claudia Intro          | nno<br>Alves    | 2                      |
|                | Observação Destinatário                         | Luis Michael Afor          |                 | Escolha o personagem   |
|                |                                                 | Luiz da Dores Sa           | ntos            | pertinente à anotação. |

Com os campos informados, o sistema mostrará a janela preenchida.

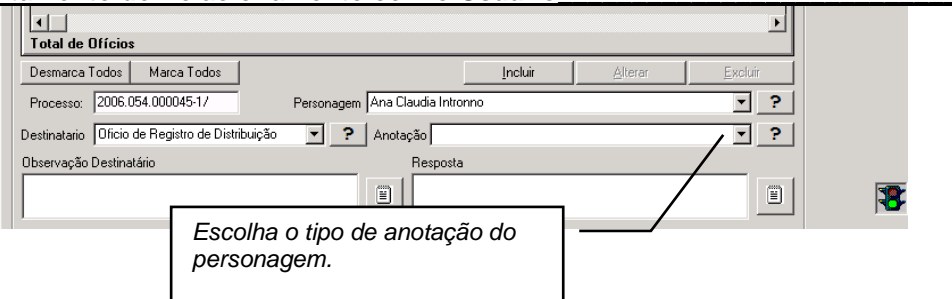

Os tipos de anotação possíveis para personagem são:

- Absolvição do Personagem por Instância Superior
- Anotação da execução de sentença criminal
- Anotação da homologação da transação penal
- Anotação de impronuncia
- Anotação de reabilitação
- Anotação da Suspensão da Pena
- Anotação de óbito
- Anotação do trancamento penal
- Anotação do cancelamento da Insolvência
- Anotação do encerramento da Insolvência
- Anotação da Execução de Honorários Advocatícios
- Baixa por absolvição
- Baixa de personagem por determinação judicial
- Baixa por extinção da punibilidade
- Baixa no Registro por Rejeição da Queixa/Denuncia
- Baixa no Registro por arquivamento de Peças Informativas ou de Inquérito Policial
- Cancelamento da Anotação de Absolvição de Personagem por Instância Superior
- Cancelamento da anotação da baixa de personagem
- Cancelamento da anotação da execução de sentença criminal
- Cancelamento da anotação da homologação da transação penal
- Cancelamento da anotação da impronuncia
- Cancelamento da anotação da reabilitação
- Cancelamento da anotação da suspensão da pena
- Cancelamento da anotação da restauração de personagem
- Cancelamento da anotação de óbito
- Cancelamento da anotação do recebimento de denuncia
- Cancelamento da anotação do trancamento penal
- Cancelamento da Anotação de Cancelamento da Insolvência
- Cancelamento da Anotação de Encerramento da Insolvência

#### MANUAL DCP- Ofícios Eletrônicos- 3.7.12 / DERUS

- Cancelamento da Anotação da Execução de Honorários Advocatícios
- Cancelamento da Anotação de Condenação de Personagem por Instância Superior
- Condenação de Personagem por Instância Superior
- Restauração de distribuição de personagem por determinação judicial

Selecionado o tipo de anotação, o usuário deve:

- 1)Incluir todos os ofícios manuais desejados
- 2)Clicar no botão "Gravar" para que os ofícios sejam gerados
- 3)Clicar no "Marcar Todos" para enviar de uma vez só todos os ofícios
- 4) Clicar no botão "Enviar" a fim de mudar a situação de "Criado" para "Expedido"

# 5. RECEBIMENTO DOS OFICIOS ELETRÔNICOS PELOS DISTRIBUIDORES:

(Ofícios Automáticos e Manuais)

Todas as noites, os ofícios manuais e automáticos, serão enviados eletronicamente para os Ofícios de Registros de Distribuição, na medida em que o escrivão autorizou o envio na tela de ofício eletrônico. Desta forma, quando o usuário pesquisar os ofícios criados em um determinado período, a situação destes será "Enviado", conforme demonstrado:

| Γ | Pesqu<br>© F | iisa — — — — — — — — — — — — — — — — — — — | Ор             | Cocesso C                | ) por nº Ofici          | p Data             | Inicial: 0170      | 04/2007 Data Final: 30/04/2007                                                 | -                                                   | 1   | <u>G</u> ravar    |
|---|--------------|--------------------------------------------|----------------|--------------------------|-------------------------|--------------------|--------------------|--------------------------------------------------------------------------------|-----------------------------------------------------|-----|-------------------|
|   | Ofíc         | ios Eletrôni                               | cos            |                          |                         |                    | ,                  | ,                                                                              |                                                     | ] : | <u>E</u> nviar    |
|   | 0r0          | denação:                                   | Y              | Autor (Var               |                         | Situação:          | Enviado            | × ;                                                                            |                                                     |     | <u>C</u> ancelar  |
|   |              | Manua                                      |                | Automatico               | Processo                |                    | Citupoão           | Destinativis                                                                   | Anotacão                                            | 1   | Sair              |
|   |              |                                            | 10701          | 18/04/2007               | 2007.054.00             | 06. Y              | Enviado            | 1º Ofício de Registro de Distribuição                                          | Cancelamento da Anota                               |     |                   |
|   |              |                                            | 10711<br>10741 | 18/04/2007<br>18/04/2007 | 2006.054.00 2007.054.00 | 00232              | Enviado<br>Enviado | 4º Ofício de Registro de Distribuição<br>4º Ofício de Registro de Distribuição | Absolvição de Personag<br>Cancelamento da Anota     |     | <u>P</u> esquisar |
|   | IF           |                                            | 10761<br>10771 | 18/04/2007<br>18/04/2007 | 2007.054.00 2007.054.00 | )0027-1<br>)0027-1 | Enviado<br>Enviado | 4º Ofício de Registro de Distribuição<br>4º Ofício de Registro de Distribuição | Restauração da Distribu<br>Baixa para Redistribuiçã |     | <u>N</u> ovo      |
|   |              |                                            |                |                          |                         |                    |                    |                                                                                |                                                     |     | ⊻isualizar        |
|   |              |                                            |                |                          |                         |                    |                    |                                                                                |                                                     |     |                   |

Após o processamento dos dados pelos Distribuidores, os usuários do TJ poderão verificar se os ofícios foram ou não cumpridos integralmente.

| ۹,   | Conti          | role de (         | Dfícios Elet | rônicos      |                     |                 |                                       |                         | ×                |
|------|----------------|-------------------|--------------|--------------|---------------------|-----------------|---------------------------------------|-------------------------|------------------|
| - Pe | esquis<br>🖲 po | a<br>r Período    | C por        | Processo C   | ) por nº Oficio Dat | a Inicial: 0170 | 08/2007 Data Final: 27/08/2007        | ]                       | <u>G</u> ravar   |
|      | Ofício         | s Eletrôni        | cos          |              |                     |                 |                                       |                         | <u>E</u> nviar   |
| 1    | Orde           | nação:  <br>Manua | , Y-         | Automático   | ✓ Situação          | : Cumprido      | × ;                                   |                         | <u>C</u> ancelar |
|      | _              | manua             |              | Hatomatoo    |                     |                 | 1                                     | ]                       | Sair             |
|      |                | Expedir           | Ofício       | Data Criação | Processo            | Situação        | Destinatário                          | Anotação 📩              |                  |
|      |                |                   | 25254731     | 01/08/2007   | 2007.001.082.52-6   | Cumprido        | 3º Ofício de Registro de Distribuição | Baixa pela Devoluçã     |                  |
|      |                |                   | 25254741     | 01/08/2007   | 2004.001.15066.1    | Cumprido        | 3º Ofício de Registro de Distribuição | Baixa por Extinção de   |                  |
|      |                |                   | 25254751     | 01/08/2007   | 2001.001.015762-2   | Cumprido        | 4º Ofício de Registro de Distribuição | Baixa por Extinção de   | Pesquisar        |
|      |                |                   | 25254771     | 01/08/2007   | 1999.001.165198-3   | Gumprido        | 2º Ofício de Registro de Distribuição | Baixa por Extinção de   |                  |
|      |                |                   | 25254781     | 01/08/2007   | 1998.001.071636-0   | Cumprido        | 4º Ofício de Registro de Distribuição | Baixa por Extinção de   | Novo             |
|      |                |                   | 25373451     | 06/08/2007   | 2007.001.065091-2   | Cumprido        | 1º Ofício de Registro de Distribuição | Baixa para Redistribu   |                  |
|      |                |                   | 25374831     | 06/08/2007   | 1997.001.109938-8   | Cumprido        | 4º Ofício de Registro de Distribuição | Baixa por Extinção de   | Visualizar       |
|      |                |                   | 25374871     | 06/08/2007   | 1999.001.015115-2   | Cumprido        | 4º Ofício de Registro de Distribuição | Baixa por Extinção de   | Tradicition      |
|      |                |                   | 25376381     | 06/08/2007   | 2007.001.024093-0   | Cumprido        | 4º Ofício de Begistro de Distribuição | Baixa por Extinção de   |                  |
|      |                | Π                 | 25376391     | 06/08/2007   | 2007 001 024096-5   | Cumprido        | 2º Ofício de Begistro de Distribuição | Baixa por Extinção dr   | Imprimir         |
|      |                | Γ                 | 25376401     | 06/08/2007   | 2007.001.024097-7   | Cumprido        | 3º Ofício de Registro de Distribuição | Baixa por Extinção de   |                  |
|      |                | Π                 | 25376411     | 06/08/2007   | 2007.001.024099-0   | Cumprido        | 4º Ofício de Registro de Distribuição | Baixa por Extinção de   |                  |
|      |                | Π                 | 25376441     | 06/08/2007   | 2007 001 024100-3   | Cumprido        | 1º Ofício de Begistro de Distribuição | Baixa por Extinção dr   | Histórico        |
|      |                |                   | 25376741     | 06/08/2007   | 1994 001 096992.0   | Cumprido        | 4ª Ofício de Begistro de Distribuição | Baiya por Eutinção de 🕇 |                  |

Quando o oficio criado constar na lista, com a situação "Cumprido", significa que o Oficio de Registro já realizou a anotação.

Algumas destas anotações serão automaticamente atualizadas no sistema, tais como:

- Baixa para redistribuição ou por declínio de competência
- Baixa pela extinção do processo
- Baixa pelo Provimento 33/2000
- Baixa por absolvição
- Baixa por extinção da punibilidade
- Baixa por extinção do processo
- Baixa por cumprimento da carta precatória
- Baixa pelo cumprimento de medidas preparatórias
- Restauração da Distribuição por determinação judicial
- Baixa de personagem por determinação judicial
- Restauração de Distribuição de personagem por determinação judicial

| icesso: [2007.001.0 | U82362-67      |           |               |           |       |          |             |            |       |
|---------------------|----------------|-----------|---------------|-----------|-------|----------|-------------|------------|-------|
| Serventia: Cartó    | irio da 11ª Va | a Cível   |               |           |       |          |             | <u></u> ar | icela |
| Competência: 1      | Cível          |           |               |           |       |          |             | 9          | air   |
| . ~ 14              | Carta P        | recetória |               |           |       |          |             |            |       |
| Açao:  14           |                | Iccatona  |               |           |       |          |             |            |       |
| Rito:               | Não es         | pecificad | )             |           |       |          |             |            |       |
| Tipo da parte       | Nome da        | narte     |               |           |       | Situação |             |            |       |
| Autor               | MABLEN         | F CARVA   | ALHO DA SILVA | 4         |       | Jiluaçao | Não         |            |       |
| Autor               | ANDRE          | ARVAL     | 10 DA SILVA   |           | Paiva | rooliz   | ada         |            | 1     |
| Autor               | ROSIME         | TY PARV   | ALHO DA SILV  | A         | Daixa | iealiza  | aua         |            |       |
| Autor               | ROSAN          | CARVAL    | HO DA SILVA   |           | auton | natican  | nente.      |            |       |
| Réu                 | COMPAN         | HIA BRA   | SILEIRA DE TR | RENS URB/ |       |          |             |            |       |
|                     | <u> </u>       | 1         |               |           |       |          |             |            |       |
| Situação 🖊          | Data           | Hora      | Usuário       | Uticio    |       | Motivo   |             |            |       |
| Baixado             | 11/08/2007     | 08:02     | DCP           | 2525473   | 1     | Baixa j  | oela Devolu |            |       |
|                     |                |           |               |           |       |          |             |            |       |
|                     |                |           |               |           |       |          | ►           |            |       |
|                     |                |           | -             |           |       |          |             |            |       |
| mero do oficio: Ji  |                |           |               |           |       |          |             |            |       |
| Motivo:             |                |           |               |           |       |          |             |            |       |

OBS: O usuário não deve baixar/restaurar/cancelar o processo ou o personagem no sistema antes de criar e enviar ofício eletrônico manual, pois quando o ofício voltar "cumprido" o próprio sistema faz o procedimento de baixa/restauração automaticamente.

## 5.2. OFÍCIOS DEVOLVIDOS:

Os ofícios processados pelo sistema dos Distribuidores, cujas informações não coincidirem com as anotadas, serão devolvidos. Esta informação refletirá na consulta dos ofícios eletrônicos, tanto manuais como automáticos. Para visualizar somente os ofícios "devolvidos" deve-se selecionar esta situação na tabela de "Situação", conforme demonstrado abaixo:

| _   |       |                  |              |              |                                 |                 |                                       |                          |     |                   |
|-----|-------|------------------|--------------|--------------|---------------------------------|-----------------|---------------------------------------|--------------------------|-----|-------------------|
|     | Con   | trole de (       | Ofícios Elel | rônicos 🔹    | <ul> <li></li> </ul>            |                 |                                       |                          |     | >                 |
| _ 6 |       |                  |              |              |                                 |                 |                                       |                          | _   |                   |
|     | © p   | sa<br>or Período | o O por      | Processo C   | ) por n <sup>e</sup> Dicio Data | a Inicial: 01/0 | 08/2007 Data Final: 27/08/2007        |                          |     | <u>G</u> ravar    |
| ſ   | Ofíci | os Eletrôni      | icos         |              |                                 |                 |                                       |                          | ]   | <u>E</u> nviar    |
|     | Ord   | enação:          |              | ]            | <ul> <li>Situação:</li> </ul>   | Devolvido       | ▲ 5                                   |                          |     | <u>C</u> ancelar  |
|     |       | Manua            | u            | Automático   |                                 |                 |                                       |                          |     |                   |
|     |       | Expedir          | Ofício       | Data Criação | Processo                        | Situação        | Destinatário                          | Anotação                 |     | Sair              |
|     |       |                  | 25245851     | 01/08/2007   | 2002.001.034197-6               | Devolvido       | 1º Ofício de Registro de Distribuição | Baixa de Personagem po   |     |                   |
|     |       |                  | 25254761     | 01/08/2007   | 2005.001.073393-9               | Devolvido       | 4º Ofício de Registro de Distribuição | Baixa por Extinção do Pi | Шr  |                   |
|     |       |                  | 25376691     | 06/08/2007   | 2006.001.030978-0               | Devolvido       | 4º Ofício de Registro de Distribuição | Baixa por Extinção do Pi |     | <u>P</u> esquisar |
|     |       |                  | 25572611     | 09/08/2007   | 2005.001.015377-7               | Devolvido       | 4º Ofício de Registro de Distribuição | Cancelamento de Proce    | 115 |                   |
|     |       |                  | 25572651     | 09/08/2007   | 2001.001.054801-5               | Devolvido       | 4º Ofício de Registro de Distribuição | Baixa por Extinção do Pi |     | Novo              |
|     |       |                  | 25659331     | 13/08/2007   | 2004.001.007484-0               | Devolvido       | 1º Ofício de Registro de Distribuição | Baixa por Extinção do P  |     |                   |
|     |       |                  | 25867801     | 17/08/2007   | 2004.001.039072-4               | Devolvido       | 4º Ofício de Registro de Distribuição | Baixa por Extinção do P  |     | Visualizar        |
|     |       |                  | 25868281     | 17/08/2007   | 2006.001.117965-0               | Devolvido       | 1º Ofício de Registro de Distribuição | Baixa por Extinção do Pi | -   |                   |
|     |       |                  |              |              |                                 |                 |                                       |                          |     |                   |

Para verificar o motivo da devolução, clique na linha correspondente ao processo e

verifique as informações constantes no campo "Observação Destinatário".

| Total de Ofícios: 20                                             |                      |             |                 |   |
|------------------------------------------------------------------|----------------------|-------------|-----------------|---|
| Desmarca Todos Marca Todos                                       | Incluir              | Alterar     | <u>E</u> xcluir |   |
| Processo: 2000.054.082985-7/ Persinagem                          |                      |             | • ?             |   |
| Destinatario Oficio de Registro de Distribuiçã 💽 🎅 Anotação Baix | a pelo Cumprimento c | do Processo | • ?             |   |
| Observação Destinatário Respost                                  | a                    |             |                 |   |
| Confirmar o nome da ação                                         |                      |             |                 | 3 |

Para responder, clique no campo "Resposta" e digite a solução para o questionamento do Oficio de Registro. Em seguida, clique em "Alterar" e depois em "Gravar";

| - | •<br>•              |             | 1591<br>1621<br>1631<br>1641 | 2000.054<br>2006.054<br>2004.054<br>2000.054 | 1.082985-7<br>1.000045-1<br>1.008622-5<br>1.082985-7 | Devolvido<br>Devolvido<br>Enviado<br>Devolvido | 1º Oficio de Reg<br>1º Oficio de Reg<br>1º Oficio de Reg<br>1º Oficio de Reg | istro de Distribuição<br>jistro de Distribuição<br>jistro de Distribuição<br>jistro de Distribuição | Baixa por Extinçã<br>Baixa por Extinçã<br>Anotação do Exe<br>Baixa pelo Cump | io do Processo<br>io do Processo<br>ecução de<br>rimento do Proces |                                            |
|---|---------------------|-------------|------------------------------|----------------------------------------------|------------------------------------------------------|------------------------------------------------|------------------------------------------------------------------------------|----------------------------------------------------------------------------------------------------|------------------------------------------------------------------------------|--------------------------------------------------------------------|--------------------------------------------|
|   | <b>Fota</b><br>Desc | al de O     | odos Marca                   | a Todos                                      | 1                                                    |                                                |                                                                              | Incluir                                                                                             | Alterar                                                                      | Excluit                                                            |                                            |
| F |                     | esso:       | 2000.054.0829                | 85-7/                                        | J<br>F                                               | Personagem                                     | Anataa a Raiya                                                               | pelo Cumprimento d                                                                                  | Processo                                                                     | · · · · · ·                                                        |                                            |
|   | 2                   | Ofic<br>Reg | cio de<br>gistro             | .0                                           | nbuça                                                |                                                | Resposta                                                                     | da ação é Despejo p                                                                                 | ara uso de ascend                                                            | lente ou desc                                                      | Botão Alterar para<br>reiteração do oficio |

Após clicar no botão "Gravar" o sistema gravou a resposta digitada. Para enviar o ofício novamente com a resposta para o Distribuidor, o escrivão deve clicar no check box da coluna "Expedir" e clicar no "Enviar". Neste momento o status do oficio será alterado para "Expedido" e no dia seguinte para "Enviado".

6. IMPRESSÃO DE RELATÓRIOS DAS SITUAÇÕES:

| 🖷, Controle de Ofícios Eletrônicos                                                   | ×                 |
|--------------------------------------------------------------------------------------|-------------------|
| Pesquisa                                                                             |                   |
| por Período     O por Processo     O por nº Oficio     Data Inicial:     Data Final: | <u>G</u> ravar    |
|                                                                                      |                   |
| Officios Eletrônicos                                                                 | <u>E</u> nviar    |
| Ordenação: Situação: ?                                                               | <u>C</u> ancelar  |
| Manual Automático                                                                    | Sair              |
| Expedir Ofício Data Criação Processo Situação Destinatário Anotação -                | Jai               |
|                                                                                      |                   |
|                                                                                      | <u>P</u> esquisar |
|                                                                                      | Novo              |
|                                                                                      | ⊻isualizar        |
|                                                                                      | İmprimir          |

Para imprimir relatórios das situações dos ofícios (criados, expedidos, enviados, devolvidos e cumpridos), clique no botão "IMPRIMIR". Escolha a opção "por Período" ou "por Processo". Preencha os campos "Situação" e "Tipo. Clique no botão "OK".

| 🐃 Impressão de Relatório de Ofícios Eletrônicos                                            |                  |
|--------------------------------------------------------------------------------------------|------------------|
| Pesquisa<br>G. nor Período C. nor Processo Data Iniciat. 01/07/2006 Data Final. 01/08/2006 | <u>0</u> k       |
| Situação: Criado                                                                           | <u>C</u> ancelar |
|                                                                                            | Sai <u>r</u>     |
|                                                                                            |                  |
|                                                                                            | Impressora       |
|                                                                                            |                  |

Visualização da impressão do relatório:

| 8                               | <b>7</b> 100% 🔹 🗍                                                       | 1 de 1                                                                                           | <b>⊨</b> =    #                                                                     |                |
|---------------------------------|-------------------------------------------------------------------------|--------------------------------------------------------------------------------------------------|-------------------------------------------------------------------------------------|----------------|
| Tribunal<br>Comarce<br>Cartório | de Justiça do Estado d<br>a de São João de Merit<br>da 1ª Vara Criminal | o Rio de Janeiro Em<br>i                                                                         | issão:10/10/2006                                                                    | Página:1       |
| C                               | Ofícios Eletrônic                                                       | os Automáticos Emitidos no<br>(Samente Ofícios com a s                                           | ) Período de 01/07/2006 à 01/<br>ituação (Criado)                                   | 10/2006        |
| Ofício                          | Processo                                                                | Ação / Andamento / Localização                                                                   | luação chauoj.                                                                      | Situação       |
| 7631 20                         | 2000.054.083064-1                                                       | Art.155,§4° Inciso IV do Cp - Furto G<br>Art.155 §4°, Incisos Iliáv do Cp - Furt<br>Concurso     | ualificado em Concurso de Pessoas C/0<br>o Qualificado - Abuso de Confiança e em    | Criado         |
|                                 |                                                                         | Ult. And.: Atos da Serventia                                                                     | Data:11/08/2006 Retorn                                                              | 10:            |
|                                 | Destinatário: 4º O fic                                                  | iode Registrode Distribuição                                                                     |                                                                                     |                |
| 7641                            | 2000.054.083069-0                                                       | Art. 155 § 4° inciso IV do Cp - Funto G<br>Art. 155 § 4°, Incisos Ii/iv do Cp - Funt<br>Concurso | o Qualificado em Concurso de Pessoas C/G<br>o Qualificado - Abuso de Confiança e em | u Criado       |
|                                 |                                                                         | Ult. And.: Conclusão ao Juiz                                                                     | Data:18/08/2006 Retorn                                                              | no: 18/08/2006 |
|                                 |                                                                         |                                                                                                  |                                                                                     |                |
|                                 |                                                                         | Localização: Conclusão                                                                           |                                                                                     |                |